# Generovanie a tlač etikiet so zľavovým čiarovým kódom pre PC kasu

Zľavové štítky využijete pri predaji tovaru cez Tangram PC kasu. Umožnia vám predať presný počet kusov tovaru za zľavnenú cenu bez toho, aby ste menili predajnú cenu tovaru v cenníku.

Program umožňuje zadať ku zvolenému tovaru percento zľavy alebo priamo zľavnenú cenu a vytlačiť presný počet zľavových štítkov, na ktorých bude čiarový kód so zľavou / zľavnenou cenou. Rozmer štítkov je 38mm x 21 mm. Odporúčame tlač na predseknuté samolepky s uvedeným rozmerom na hárku A4.

Štítky je potrebné nalepiť na tovar – odporúčame prelepiť pôvodný čiarový kód na tovare. Pri predaji na PC kase stačí nasnímať čiarový kód zo štítku a tovar bude predaný so zadanou zľavou alebo za zadanú zľavnenú cenu.

#### 1. Vyberte tovary, pre ktoré chcete tlačiť zľavové štítky.

#### Otvorte Cenník tovarov.

TANGRAM

٠

Vyhľadajte riadky s tovarmi, ku ktorým chcete tlačiť zľavové štítky a označte ich klávesom [**medzerník**] alebo kliknutím na ikonu *Označenie riadka*.

| 🛟 Tangram EOS 20.02 | [LOCAL.D | EMO/DEMO použí     | ívateľ]      |              |       | _   | _      | -                             |      |              |             |          |
|---------------------|----------|--------------------|--------------|--------------|-------|-----|--------|-------------------------------|------|--------------|-------------|----------|
| Systém Moduly Čí    | selníky  | Okná Pomoc -       | Sklad Po     | hyby Z       | Záso  | бу  | Cen    | ník nač RS                    |      |              |             |          |
|                     |          |                    |              |              |       |     |        | /                             |      |              |             |          |
|                     |          | (SKL) Cenník tovar | ov a služieb |              |       |     | $\sim$ |                               |      |              |             | <u> </u> |
| 💌 🎦 💌               |          | ≤ ≤ □ ≥            | 1            | 2            | 🔌 🛄 ( |     | E      | 171. Cenník/Ponukový list     | 1.   | <b>4</b> 2/7 |             |          |
| 2020/01             | (        | Cena 001 (EUR) 26. | 03.2020      | Sk           | lad   | 001 |        | 173. Cenové štítky            | Ibal | Ceny         | : Akcia – I | Lok      |
| 2020/01             |          | Kód                | Tov.sk.      | Účt.sk.      | Ktg   | RS  | e-!    | 174. Zľavňovacie štítky       |      |              | Skr.r       | ^        |
| Zásoby 26.03.2020   |          | 2                  | A357         | A357         |       |     |        | 175. Súpis cien               |      |              | Jogurt sk   |          |
| Faktúry prijaté     | Ľ        | 4                  | A357         | A357<br>A357 | T     |     |        | 177. Kontrola predajných cien |      |              | ZAP 796     |          |
| Faktúry vydané      |          | 5                  | A357         | A357         | Ť     |     |        | 179. Zmenené predainé ceny    |      |              | ZAP 796     |          |
| Financie            |          | 6                  | 01           |              | Т     |     | - L.   | i Iovar IU% sagzba            |      |              | Tovar 10    |          |
| Účtovníctvo         |          | 7                  | 01           |              | S     |     |        | Služba 0% sadzba              |      |              |             | ×        |
| Saldokonto          |          |                    |              |              | _     | _   | _      |                               | _    |              |             |          |
| Vépočet DPH         |          |                    |              |              |       |     |        |                               |      |              |             |          |
| Majetok             |          |                    |              |              |       |     |        |                               |      |              |             |          |
|                     |          |                    |              |              |       |     |        |                               |      |              |             |          |
| Posta               |          |                    |              |              |       |     |        |                               |      |              |             |          |
| Sklad               |          |                    |              |              |       |     |        |                               |      |              |             |          |

#### 2. Zvoľte tlačovú zostavu

Ak ste označili riadky, so všetkými tovarmi, ku ktorým chcete vytlačiť zľavňovacie etikety, kliknite na ikonu *Tlačové zostavy / [F7]* a vyberte zostavu *174. Zľavňovacie štítky*.

#### 3. Zadajte počet kusov, percento zľavy alebo zľavnenú cenu

| Po výbere tlačovej         |                                                              | (SKL | .) Tlač šti | tkov                                   |   |                 |    |      |          |  |                    | 83           |
|----------------------------|--------------------------------------------------------------|------|-------------|----------------------------------------|---|-----------------|----|------|----------|--|--------------------|--------------|
| zostavy sa zobrazi         |                                                              |      |             |                                        |   |                 |    |      |          |  |                    |              |
| formular so zvolenymi      |                                                              |      |             |                                        |   |                 |    |      |          |  |                    | _            |
| tovarmi.                   | Cena 1  001 Cena 2 Ku dňu  26.03.2020 Pre firmu/pobočku Práz |      |             |                                        |   |                 |    |      |          |  | Prázdne štítky     | 0            |
| Otvorte riadok s tovarom   |                                                              | Tex  | t do tlače  |                                        |   |                 |    |      |          |  |                    |              |
| kliknutím na ikonu         |                                                              | Kód  | Tov.sk.     | . Názov                                |   | očet Množstvo I |    | Cena | na Zľava |  | Tlač štítkov       | ×            |
| <b>Oprava riadka</b> alebo | $\checkmark$                                                 | 3    | TOV         | Banány balené 1kg                      | 6 |                 | kg |      | 25,00%   |  |                    |              |
| klávesom <b>[Enter].</b>   | _                                                            | 1    | A357        | Jogurt škorica-jablko smotanový 150 ml | 1 |                 | ks |      |          |  | Počet štítkov      |              |
| Zadajte požadovaný počet   | —                                                            |      |             |                                        |   |                 |    |      |          |  | Zřavnená cena 0,   | 69           |
| štítkov, percento zľavy    | -                                                            |      |             |                                        |   |                 |    |      |          |  | Tovarová zľava (%) |              |
| alebo zľavnenú cenu a      |                                                              |      |             |                                        |   |                 |    |      |          |  |                    | <b>2</b> 1 🗓 |
| potvrďte.                  |                                                              |      |             |                                        |   |                 |    |      |          |  |                    | <b>~</b> ]"  |

Ak ste zadali ku všetkým tovarom požadované počty štítkov a zľavu, kliknite na ikonu *Tlačové zostavy / [F7]*.

|   | III (SKL) Tlač štítkov                                                 |     |         |                                        |       |          |    |      |        |             |  |  |  |
|---|------------------------------------------------------------------------|-----|---------|----------------------------------------|-------|----------|----|------|--------|-------------|--|--|--|
|   |                                                                        |     |         |                                        |       |          |    |      |        |             |  |  |  |
|   | Cena 1 001 Cena 2 Ku dňu 26.03.2020 Pre firmu/pobočku Prázdne štítky 0 |     |         |                                        |       |          |    |      |        |             |  |  |  |
|   | Text do tlače                                                          |     |         |                                        |       |          |    |      |        |             |  |  |  |
|   | K                                                                      | (ód | Tov.sk. | Názov                                  | Počet | Množstvo | MJ | Cena | Zřava  | Orig.riadok |  |  |  |
| 5 | / 3                                                                    | 3   | TOV     | Banány balené 1kg                      | 6     |          | kg |      | 25,00% |             |  |  |  |
|   | 1                                                                      |     | A357    | Jogurt škorica-jablko smotanový 150 ml | 7     |          | ks | 0,69 |        |             |  |  |  |
|   | _                                                                      |     |         |                                        |       |          |    |      |        |             |  |  |  |
|   |                                                                        |     |         |                                        |       | ••••••   |    |      |        |             |  |  |  |
|   |                                                                        | Î   |         |                                        |       | •••••••  |    |      |        |             |  |  |  |

## 4. Vytlačte zľavňovacie štítky.

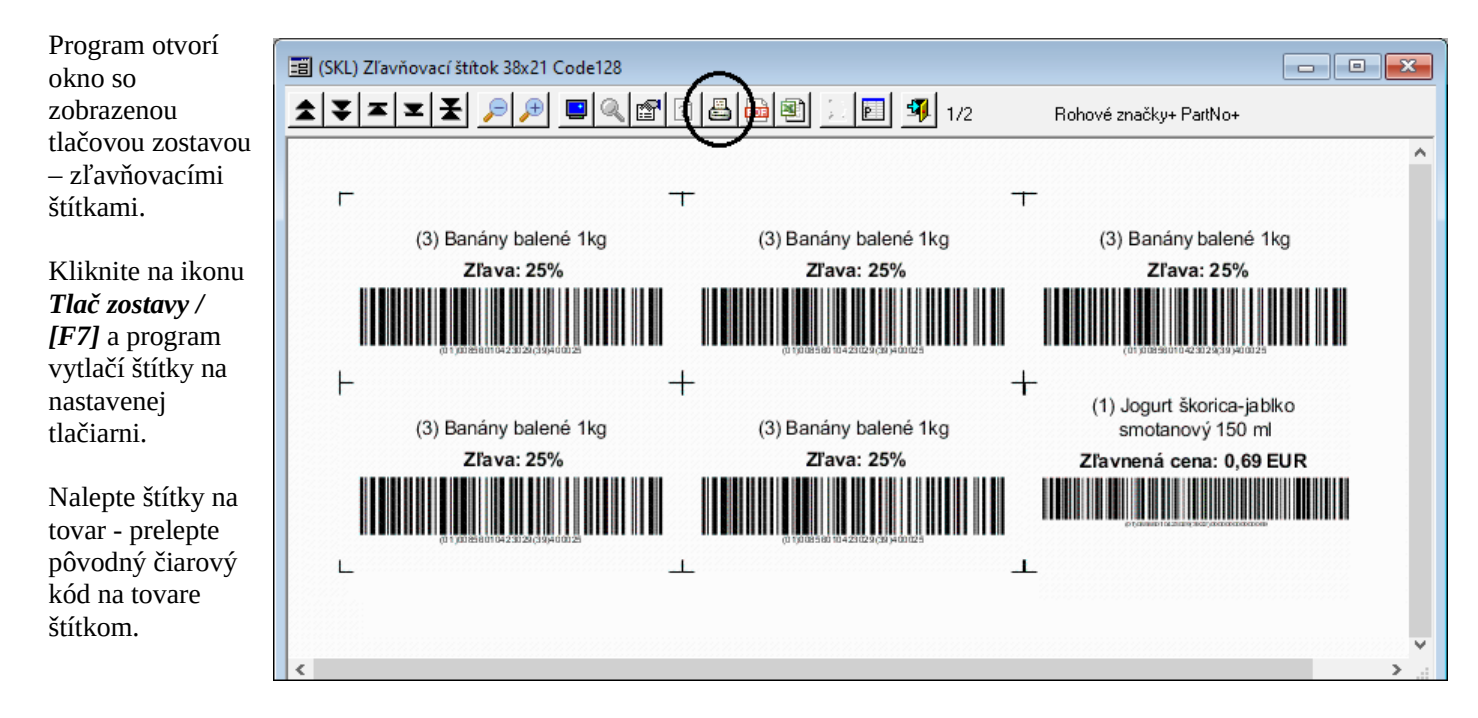

### 5. Predaj na PC kase

Pri predaji tovaru s nalepeným zľavňovacím štítkom sa po zosnímaní čiarového kódu v programe Tangram PCkasa pridá do účtenky tovar so zadanou zľavou resp. zľavnenou cenou. Ostatné tovary, ktoré nemajú nalepený zľavňovací štítok, predáva PC kasa za platnú predajnú cenu uvedenú v cenníku.

|                                        | TAN<br>softw                 | GR/                   | ٩M                       |         | Stvrtok 26.03.<br>F <sup>2</sup> )<br>Predaj | 2020 10:42:58<br>F8<br>Kontrola ceny | F4<br>Pokladňa | F3<br>F | <b>O</b> rehl'ady | F1 🧿<br>Pomoc |  | F7<br>Q<br>Nastavenie    | F11<br>Odhlásenie | Pokladnik 001<br>Alt+F4<br>Koniec |
|----------------------------------------|------------------------------|-----------------------|--------------------------|---------|----------------------------------------------|--------------------------------------|----------------|---------|-------------------|---------------|--|--------------------------|-------------------|-----------------------------------|
| Dátum: 26.03.2020; Cenová skupina: 001 |                              |                       |                          |         |                                              |                                      |                |         |                   |               |  | 0 00                     |                   |                                   |
| #                                      | Kód a názov<br>Množstvo      | <b>tovaru</b><br>Cena | Spolu                    | Zľava   | Akcia                                        | J.cena                               | Zľ.tov.        | Dph     | Censkup           |               |  |                          | (                 | 6,08                              |
| 01                                     | 3 - Banány b<br>1 kg         | alené 1kg<br>5,39     | <b>)</b><br>5,39         | 25%     |                                              | 7,19                                 | 25%            | 20% A   | 001               |               |  |                          |                   |                                   |
| 02                                     | <b>1 - Jogurt šk</b><br>1 ks | orica-jabl<br>0,69    | <b>lko smota</b><br>0,69 | inový 1 | 50 ml                                        | 0,69                                 |                | 20% A   | 001               |               |  | Escape<br>Zmaž<br>doklad |                   | <sup>F8</sup><br>Zmaž<br>položku  |